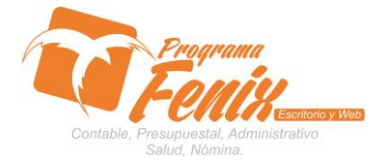

## PROTOCOLO MAESTROS BÁSICOS DE POS

# NOTA IMPORTANTE:

Para utilizar este protocolo es necesario que el USUARIO a utilizarlo posea las siguientes competencias:

- 1) Dominar sistema Windows
- 2) Solucionar problemas básicos de Windows en relación a hardware y software.
- 3) Identificar y poseer la información de :

## a) MOVIMIENTO DE CARTERA

- 4) Identificar el sistema general de Programa Fénix en los siguientes aspectos:
  - a) Equipo servidor de datos donde esté instalado Programa Fénix

## Ejemplo

## Ruta=LOCALHOST:D:\PROGRAMA\_FENIX\_2014\DBfenix\

- b) Poseer clave de administrador de sistema
  - i) Usuario 31 o 69
- c) Activar programa de asistencia remota
  - i) ID
  - ii) Clave

Observación: línea de ayuda 7816055 - 3007032330 - 3008038145

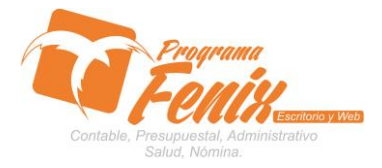

## PROTOCOLO MAESTROS BÁSICOS DE POS

# PROTOCOLO

- 1. Trabajar en el equipo asignado por la empresa.
- 2. Abrir:
  - a. Programa Fénix desde la carpeta, acceso directo, barra de tarea o inicio programas recientes.
  - b. abrir el módulo de cuentas por cobrar
  - c. pestaña Reportes
  - d. Opción Listado De Cobro
  - e. ítem Saldo Cliente Por Zona

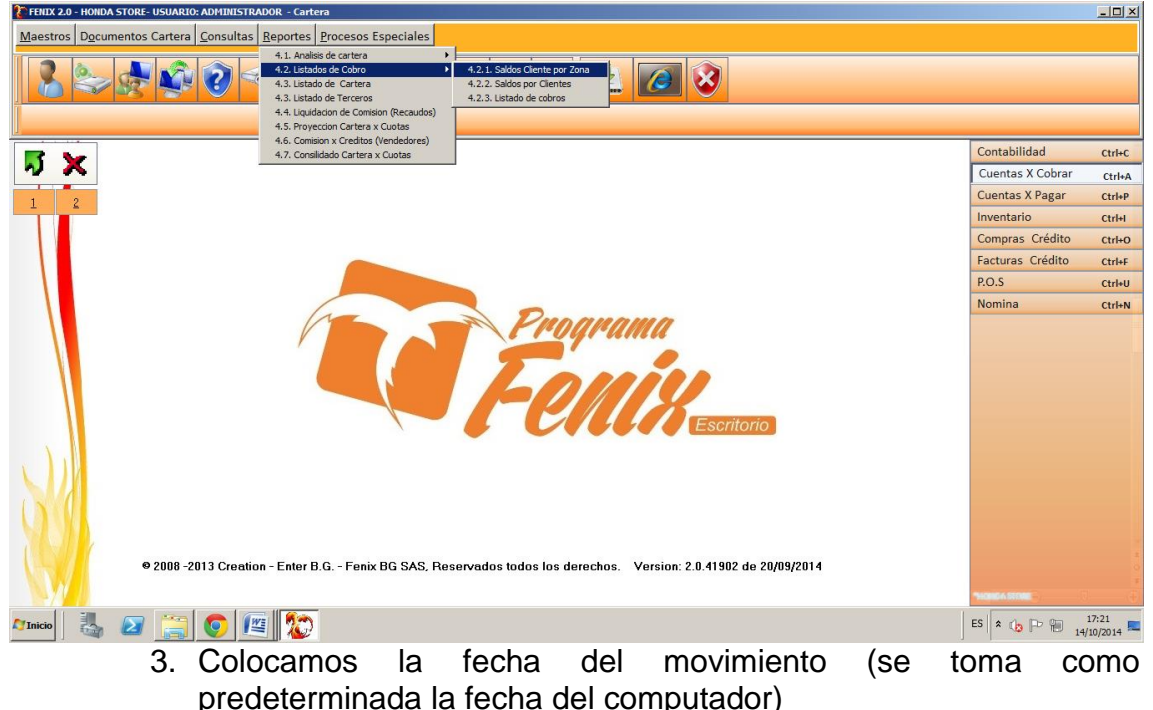

| FRIIX 2.0 - HOIIDA STORE- USUARIO: ADMINISTRADOR - Cartera         |                  | - 🗆 🗵  |
|--------------------------------------------------------------------|------------------|--------|
| Maestros Documentos Cartera Consultas Reportes Procesos Especiales |                  |        |
| 42.1.58dos Cliente por gons(7)                                     |                  |        |
|                                                                    | Contabilidad     | Ctrl+C |
| V 👗                                                                | Cuentas X Cobrar | Ctrl+A |
|                                                                    | Cuentas X Pagar  | Ctrl+P |
| Fecha de Proceso: 14/10/2014 🖾                                     | Inventario       | Ctrl+I |
| Cedula Inicial Codula Final 999999999999                           | Compras Crédito  | Ctrl+O |
|                                                                    | Facturas Crédito | Ctrl+F |
| Nombre del Vendedor:                                               | P.O.S            | Ctrl+U |
| Zona Inicial: Zona Inicial: 99   Ordenar: Cedula   Reporte Şalir   | Nomina           | Ctrl+N |
| Annico 🔜 🛜 🦳 👩 😰 🏠                                                 | ES 🛠 🁍 🕞 🗑 🛺     | 17:29  |

Centro Comercial Las Tiendas Local 05 www.programafenix.com - ronalabn@gmail.com

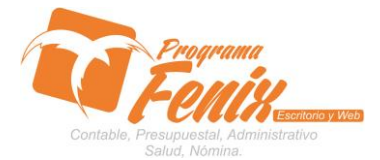

### PROTOCOLO MAESTROS BÁSICOS DE POS

a. En la casilla CEDULA INICIAL colocamos la cedula o nit del tercero que se quiera filtrar o sino se pulsa la tecla F2 de nuestro teclado, y este nos traerá una grilla con todos los nombres de los terceros, en la casilla CEDULA FINAL se pulsa el botón F3 para repetir la identificación, si no se quiere filtrar por tercero se omite este paso.

| PENIX 2.0 - HONDA STORE- USUARIO: ADMINISTRADOR - Carlera                                                        |                                                                    |                  | -비스                |  |  |  |  |  |
|----------------------------------------------------------------------------------------------------|--------------------------------------------------------------------|------------------|--------------------|--|--|--|--|--|
| Maestros Documentos Cartera Consultas Reportes Proces                                                            | Maestros Documentos Cartera Consultas Reportes Procesos Especiales |                  |                    |  |  |  |  |  |
|                                                                                                    | 2 2 2 2 2 2 2 2 2 2 2 2 2 2 2 2 2 2 2 2                            |                  |                    |  |  |  |  |  |
| 4 2.1 Saldos Cliente por Zona(7)                                                                                 |                                                                    |                  |                    |  |  |  |  |  |
|                                                                                                    |                                                                    | Contabilidad     | Ctrl+C             |  |  |  |  |  |
| N 🔨                                                                                                    | rtera por Cobrar(7)                                                | Cuentas X Cobrar | Ctrl+A             |  |  |  |  |  |
| 1 2                                                                                                    |                                                                    | Cuentas X Pagar  | Ctrl+P             |  |  |  |  |  |
|                                                                                                    | Fecha de Proceso: 14/10/2014                                       | Inventario       | Ctrl+I             |  |  |  |  |  |
|                                                                                                    | Cedula Inicial Codula Final 99999999999999                         | Compras Crédito  | Ctrl+O             |  |  |  |  |  |
|                                                                                                    |                                                                    | Facturas Crédito | Ctrl+F             |  |  |  |  |  |
|                                                                                                    | Nombre del Vendedor:                                               | P.O.S            | Ctrl+U             |  |  |  |  |  |
|                                                                                                    | Zona Inicial: Zona Final: 99                                       | Nomina           | Ctrl+N             |  |  |  |  |  |
|                                                                                                    |                                                                    |                  |                    |  |  |  |  |  |
|                                                                                                    | Ordenar: Cedula                                                    |                  |                    |  |  |  |  |  |
|                                                                                                    |                                                                    |                  |                    |  |  |  |  |  |
|                                                                                                    |                                                                    |                  |                    |  |  |  |  |  |
|                                                                                                    | <u>R</u> eporte <u>S</u> alir                                      |                  |                    |  |  |  |  |  |
|                                                                                                    |                                                                    |                  |                    |  |  |  |  |  |
|                                                                                                    |                                                                    |                  |                    |  |  |  |  |  |
| SMA .                                                                                                    |                                                                    |                  |                    |  |  |  |  |  |
|                                                                                                    |                                                                    |                  |                    |  |  |  |  |  |
|                                                                                                    |                                                                    |                  |                    |  |  |  |  |  |
| 9 2008 -2013 Creation - Enter B.G Fenix BG SAS, Beservados Indos Ios derechos - Version: 2.0.41902 de 20/09/2014 |                                                                    |                  |                    |  |  |  |  |  |
|                                                                                                    |                                                                    |                  | ¥                  |  |  |  |  |  |
| Allucio 🛃 🕢 🚞 💽 🖭 🔯                                                                                              |                                                                    | ES 🖈 👍 🍽 📊       | 17:48<br>10/2014 💻 |  |  |  |  |  |

# b. SE despliega la pestaña **ordenar por,** para escoger de que forma se quiere ordenar el reporte

| ERIEX 2.0 - HONDA STORE- USUARIO: ADMINISTRADOR - Cartera                                                     |                                         |  |  |  |  |  |  |
|----------------------------------------------------------------------------------------------------|-----------------------------------------|--|--|--|--|--|--|
| Maestros Documentos Cartera Consultas Reportes Procesos Especiales                                            |                                         |  |  |  |  |  |  |
|                                                                                                    |                                         |  |  |  |  |  |  |
| 4.2.1.Saldas Cliente por Zona(7)                                                                              |                                         |  |  |  |  |  |  |
|                                                                                                    | Contabilidad Ctrl+C                     |  |  |  |  |  |  |
| Cartera por Cobrar(7)                                                                                         | Cuentas X Cobrar Ctrl+A                 |  |  |  |  |  |  |
|                                                                                                    | Cuentas X Pagar Ctrl+P                  |  |  |  |  |  |  |
| Fecha de Proceso: 14/10/2014 🐻                                                                                | Inventario Ctrl+I                       |  |  |  |  |  |  |
| Cedula Inicial Cedula Final 99999999999                                                                       | Compras Crédito Ctrl+O                  |  |  |  |  |  |  |
| court mar                                                                                                    | Facturas Crédito Ctrl+F                 |  |  |  |  |  |  |
| Nombre del Vendedor:                                                                                          | P.O.S Ctrl+U                            |  |  |  |  |  |  |
| Zona Inicial: Zona Final: 99                                                                                  | Nomina Ctrl+N                           |  |  |  |  |  |  |
|                                                                                                    |                                         |  |  |  |  |  |  |
| Cedua                                                                                                    |                                         |  |  |  |  |  |  |
| Nombre o Razon Social                                                                                         |                                         |  |  |  |  |  |  |
| Pagete Salir                                                                                                  |                                         |  |  |  |  |  |  |
| Тећоне Таш                                                                                                    |                                         |  |  |  |  |  |  |
|                                                                                                    | L III III III III III III III III III I |  |  |  |  |  |  |
|                                                                                                    |                                         |  |  |  |  |  |  |
|                                                                                                    |                                         |  |  |  |  |  |  |
|                                                                                                    |                                         |  |  |  |  |  |  |
|                                                                                                    |                                         |  |  |  |  |  |  |
| 2008 -2013 Creation - Enter B.G Fenix BG SAS, Reservados todos los derechos. Version: 2.0.41902 de 20/09/2014 | -                                       |  |  |  |  |  |  |
|                                                                                                    |                                         |  |  |  |  |  |  |
| Alueo 🛃 🗵 🧮 💽 🖉 🎘                                                                                             | ES 客 🕞 Ҏ 🖗 17:53                        |  |  |  |  |  |  |
| c. Se Pulsa El Botón <b>Reporte</b> Y Fénix Nos                                                               | Mostrara EL                             |  |  |  |  |  |  |
|                                                                                                    |                                         |  |  |  |  |  |  |
| Reporte Segun Lo Que Le Indicamos                                                                             |                                         |  |  |  |  |  |  |

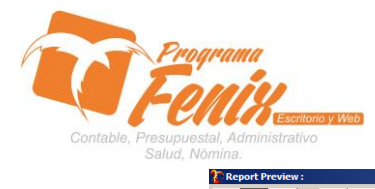

## PROTOCOLO MAESTROS BÁSICOS DE POS

| 14. | Report Preview :             |                  |                                                                                                    |                                     |                                   |                       |            |            |           |         |                     |
|-----|------------------------------|------------------|----------------------------------------------------------------------------------------------------|-------------------------------------|-----------------------------------|-----------------------|------------|------------|-----------|---------|---------------------|
|     |                              | • • • =          | • ₩                                                                                                    | 1 5 5 6 6                           | Qlose                             |                       |            |            |           |         |                     |
| Т   | humbNails Search Results     |                  |                                                                                                    |                                     |                                   |                       |            |            |           |         | <u> </u>            |
| 1   |                              | HOI<br>MO<br>AN/ | HONDA STORE<br>MODULO DE CARTERA<br>ANALISIS DE CARTERA A : 14/10/2014 TODOS LOS VENDEDORES<br>NIT O CEDULIA NOMBRE O BAZON SOCIAL |                                     |                                   |                       |            |            |           |         |                     |
|     |                              | CEDU             | ULA N                                                                                                    | IOMBRE                              | DIRECCION                         | TELEFONO              | FACTURA    | ABONO      | SALDO     | CUOTA   |                     |
|     |                              | 1003             | 3059843 IB                                                                                                    | BANEZ HERNANDEZ JADER JOSE          | VEREDA SANTANDER                  | 3135797573-3135797573 | 20/04/2013 | 03/04/2014 | 2.275.000 | 175.000 |                     |
| 2   |                              | 1003             | 3159017 A                                                                                                    | LVAREZ CARMONA CARMEN CECILIA       | CORREGIM IENTO FLOREZ DE<br>MOCHA | 3152551510-3152551510 | 29/04/2013 | 14/04/2014 | 2.625.000 | 175.000 |                     |
| L   | 11 1055. 107-107-11 10 10 10 | 1003             | 3643656 B                                                                                                    | OHORQUEZ VELASQUEZ JULIO RAFAEL     | VEREDA PALMITO SUR                | 3142904507-3142904507 | 12/07/2012 | 15/03/2014 | 195.000   | 173.800 |                     |
|     |                              | 1003             | 3643657 R.<br>V                                                                                                    | AFAEL ANTONIO BOHORQUEZ<br>ELASQUEZ | PALMITO SUR                       | 3183309173-3135056286 | 26/03/2014 | 24/04/2014 | 4.104.000 | 178.000 |                     |
| L   |                              | 1003             | 3643680 F/                                                                                                    | AD IN ENRIQUE HERNANDEZ BAUTISTA    | CELESTE IM PERIO                  | 3126313246-           | 05/03/2014 | 01/04/2014 | 4.094.000 | 178.000 |                     |
| L   |                              | 1003             | 3644304 A                                                                                                    | DRIANA LUCIA ALVAREZ VERGARA        | CALLE LARGA                       | -3114010080           | 17/02/2014 | 22/04/2014 | 3.916.000 | 178.000 |                     |
|     |                              | 1003             | 3644448 R<br>Fi                                                                                                    | OQUEME BALTAZAR MANUEL<br>RANCISCO  | BARRIO BUENOS AIRES               | -3005423291           | 27/07/2013 | 30/04/2014 | 2.790.000 | 175.000 |                     |
| L   |                              | 1003             | 3645598 JO                                                                                                    | OSE HERNAN RIZO M ARTINEZ           | CRUZ DEL GUAYADO                  | -3135956518           | 18/09/2013 | 15/04/2014 | 2.984.000 | 175.000 |                     |
|     |                              | 1007             | 7154187 N                                                                                                    | IILSON JOSE YEP ES FERIA            | CALLE SAN ANDRES                  | 3002877314-           | 21/03/2014 | 21/03/2014 | 2.838.000 | 473.000 |                     |
| ľ   |                              | 1007             | 7154611 E                                                                                                    | DILBERTO DAVID CHAVEZ NISPERUZA     | VEREDA SANTA ISABEL SUR           | -3206505638           | 08/01/2014 | 04/04/2014 | 3.738.000 | 178.000 |                     |
| L   |                              | 1007-            | 7427923 D                                                                                                    | E LA ROSA GAVIRIA VICENTE CARLOS    | CRUZ DEL GUAYADO                  | -3126521078           | 06/09/2013 | 09/04/2014 | 2.975.000 | 175.000 |                     |
| L   |                              | 1007             | 7515810 H                                                                                                    | ENRY JAVIER NAVARRO GERONIMO        | VILLA ROSITA                      | -3215108097           | 26/09/2013 | 22/04/2014 | 2.975.000 | 175.000 |                     |
| L   |                              | 1007             | 7532372 N                                                                                                    | ARISOL BAQUERO CASTILLO             | VEREDA FLOREZ DE MOCHA            | -3108460886           | 20/02/2014 | 22/04/2014 | 3.762.000 | 171.000 |                     |
| L   |                              | 1007             | 7549309 P                                                                                                    | OLO CORDERO ALEXANDER               | CRUZ DEL GUAYADO                  | 3215024748-3215024748 | 14/08/2013 | 09/04/2014 | 2.975.000 | 175.000 |                     |
| L   |                              | 1007             | 7660161 G                                                                                                    | REIS MARIA ROQUEME PEREZ            | VAREDA BERLY                      | 3205662543-           | 02/04/2014 | 02/04/2014 | 4.272.000 | 178.000 |                     |
| L   |                              | 1007             | 7767100 E                                                                                                    | MILIO ANTONIO FLOREZ BELTRAN        | LA GLORIA RURAL                   | -3106680368           | 30/09/2013 | 31/03/2014 | 3.015.000 | 175.000 |                     |
| L   | <u> </u>                     | 1007             | 7767510 A                                                                                                    | LVAREZ CARMONA KATY MARGOTH         | BARRIO LA MONTA                   | 3148259408-           | 31/08/2013 | 30/04/2014 | 3.050.000 | 175.000 |                     |
|     |                              | 1007             | 7809342 B                                                                                                    | ELTRAN SOLANO ALEX                  | vidales                           | 3106037021-3106037021 | 20/09/2012 | 14/04/2014 | 885.000   | 177.000 |                     |
| 4   |                              | 1063             | 3077868 R                                                                                                    | AMOS MOJICA ERIKA PATRICIA          | SABANA COSTA                      | 3135954122-3135954122 | 26/12/2012 | 03/04/2014 | 1.710.000 | 190.000 | •                   |
|     | 0% Page                      |                  |                                                                                                    |                                     |                                   |                       |            |            |           |         |                     |
| ^   | Tnicio 🐰 🗾                   | 🗐 📀 🖉            | 20                                                                                                    |                                     |                                   |                       |            |            | ES        | • 👍 🏱 🗐 | 17:55<br>14/10/2014 |